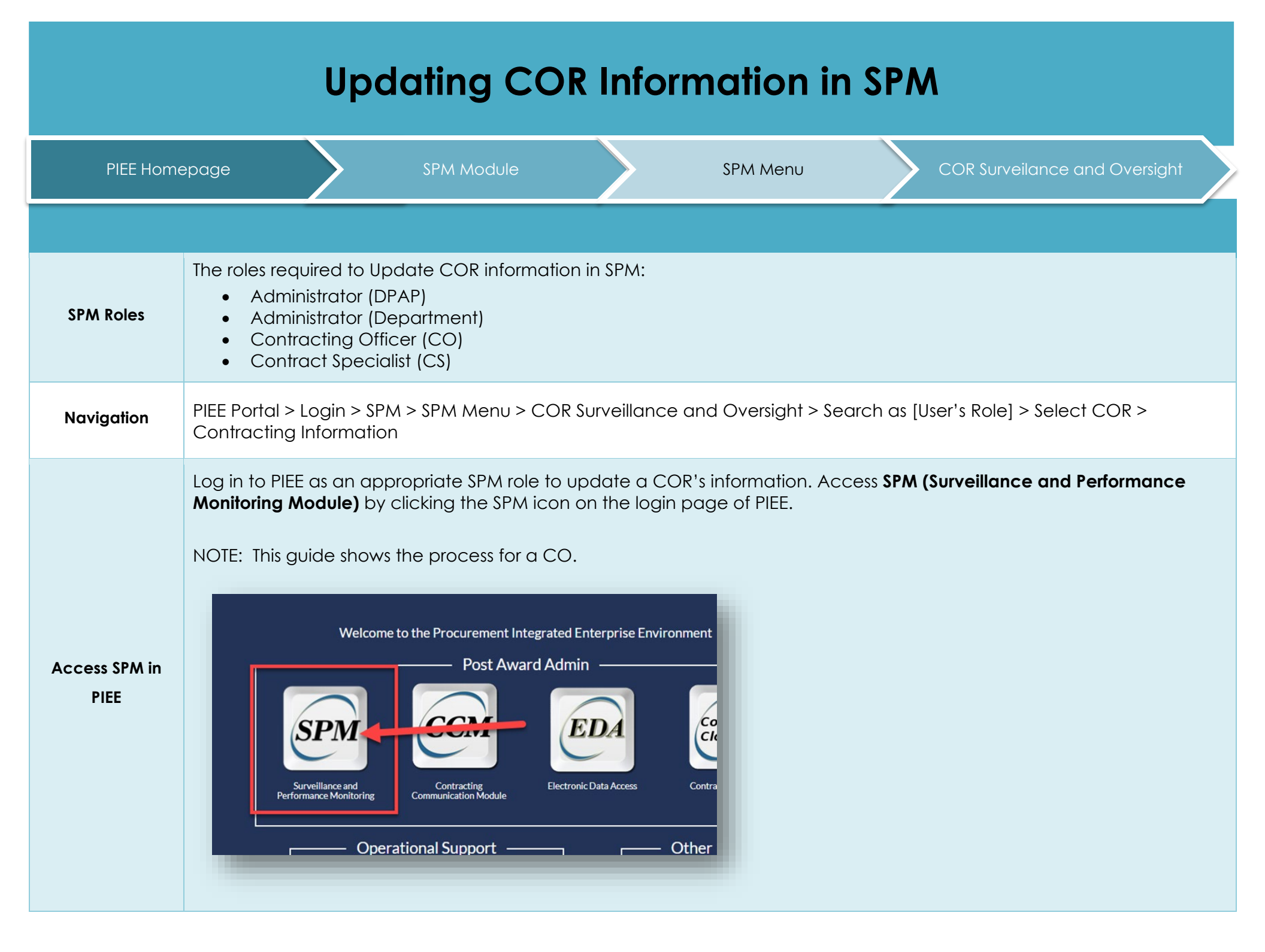

|                               | When the SPM home page displays, click on the <b>Menu</b> at the top of the page.                                                                                                    |                      |
|-------------------------------|----------------------------------------------------------------------------------------------------|----------------------|
|                               | Surveillance and Performance Monitoring Module                                                                                                    | User : TesterFN Test |
|                               | SPM/JAM Documents                                                                                                    |                      |
|                               | <ul> <li>COMB SIZE TEST</li> <li>COR document</li> <li>CORT Tool User Guide</li> <li>cort admin doc upload test</li> <li>test</li> </ul>                                                                                                    |                      |
|                               | System Messages                                                                                                    |                      |
|                               | Please start by selecting an option from the menu above.                                                                                                    |                      |
| SPM Menu – COR                | Help                                                                                                    |                      |
| Surveillance and<br>Oversight | On the Menu page select the 'COR Surveillance and Oversight' option.                                                                                                    |                      |
|                               | Surveillance and Performance Monitoring Module  Surveillance and Performance Monitoring Module                                                                                                    | User : TesterFN Test |
|                               |                                                                                                    |                      |
|                               | ≅ Menu                                                                                                    |                      |
|                               | Menu           Q COR Surveillance and Oversight           Search and view/edit contracts for which you have an active role on a COR appointment in JAM or for which you are actively performing surveillance.                                                                                                    |                      |
|                               | COR Surveillance and Oversight Search and view/edit contracts for which you have an active role on a COR appointment in JAM or for which you are actively performing surveillance. COR Surveillance File Search and View COR Surveillance File data.                                                                                                    |                      |
|                               | COR Surveillance and Oversight Search and view/edit contracts for which you have an active role on a COR appointment in JAM or for which you are actively performing surveillance. COR Surveillance File Search and View COR Surveillance File data. Admin Reports - EDA Open EDA in a new window to run Administrative Reports. Admin Reports - RBIS                                                                                                    |                      |
|                               | <ul> <li>Kenu</li> <li>COR Surveillance and Oversight<br/>Bearch and view/edit contracts for which you have an active role on a COR appointment in JAM or for which you are actively performing surveillance.</li> <li>COR Surveillance File<br/>Search and View COR Surveillance File data.</li> <li>Admin Reports - EDA<br/>Open EDA in a new window to run Administrative Reports.</li> <li>Admin Reports - PBIS<br/>in a new window to run Administrative Reports.</li> </ul>           |                      |
|                               | <ul> <li>Menu</li> <li>COR Surveillance and Oversight<br/>Search and view/edit contracts for which you have an active role on a COR appointment in JAM or for which you are actively performing surveillance.</li> <li>COR Surveillance File<br/>Search and View COR Surveillance File data.</li> <li>Admin Reports - EDA<br/>Open EDA in a new window to run Administrative Reports.</li> <li>Admin Reports - PBIS<br/>Open PBIS in a new window to run Administrative Reports.</li> </ul> |                      |

|                                 | Q COR Surveillance and Oversight - Search Criter                                                                                                    | ria 🔰                                                                                                    |                                                                                                    |                                                                                                    |                     |
|---------------------------------|----------------------------------------------------------------------------------------------------|----------------------------------------------------------------------------------------------------|----------------------------------------------------------------------------------------------------|----------------------------------------------------------------------------------------------------|---------------------|
|                                 | Search As                                                                                                    | Contract Number                                                                                                    | 2 Delivery / Task Order Number                                                                                                    | Pre Award Number                                                                                                    |                     |
|                                 |                                                                                                    |                                                                                                    |                                                                                                    |                                                                                                    |                     |
| veillance                       | COR First Name                                                                                                    | COR Last Name                                                                                                    | Nomination / Appointment Status                                                                                                    | COR Type                                                                                                    |                     |
|                                 | Equal To                                                                                                    | <ul> <li>Equal To</li> </ul>                                                                                                    | Active COR                                                                                                    | Select -      V                                                                                                    |                     |
| rsight –                        | Contract Officer First Name                                                                                                    | Contract Officer Last Name                                                                                                    | Contract Specialist First Name                                                                                                    | Contract Specialist Last Name                                                                                                    |                     |
| Criteria                        | Equal To                                                                                                    | Equal To                                                                                                    | ← Equal To                                                                                                    | Equal To     v                                                                                                    |                     |
|                                 | Supervisor / Commander First Name                                                                                                    | Supervisor / Commander Last Name                                                                                                    | QA POC First Name                                                                                                    | QA POC Last Name                                                                                                    |                     |
|                                 | Equal To                                                                                                    | Equal To                                                                                                    | Equal To                                                                                                    | Equal To                                                                                                    |                     |
|                                 |                                                                                                    |                                                                                                    |                                                                                                    |                                                                                                    |                     |
|                                 | Equal To                                                                                                    | ACO Last Name     Equal To                                                                                                    | Suing Office DoDAAC     Equal To                                                                                                    | Home Organization DoDAAC                                                                                                    |                     |
|                                 |                                                                                                    |                                                                                                    |                                                                                                    |                                                                                                    |                     |
| í                               | Click the <b>Contract I</b>                                                                                                    | Number or Pre Award N                                                                                                    | l <b>umber</b> hyperlink to oper                                                                                                    | n the COR Nomination/Ap                                                                                                    | pointment to update |
| í                               | Click the <b>Contract I</b><br>nformation.                                                                                                    | Number or Pre Award N                                                                                                    | l <b>umber</b> hyperlink to oper                                                                                                    | a the COR Nomination/Ap                                                                                                    | pointment to update |
| i                               | Click the Contract Information.                                                                                                    | Number or Pre Award N<br>Iodule Einen × Ext                                                                                                    | l <b>umber</b> hyperlink to oper                                                                                                    | a the COR Nomination/Ap                                                                                                    | pointment to update |
| í                               | Click the Contract Information.                                                                                                    | Number or Pre Award N<br>Idule = Meru × Ext<br>ats                                                                                                    | l <b>umber</b> hyperlink to oper                                                                                                    | a the COR Nomination/Ap                                                                                                    | pointment to update |
| , (<br>i                        | Click the Contract Information.                                                                                                    | Number or Pre Award N                                                                                                    | lumber hyperlink to oper                                                                                                    | the COR Nomination/Ap                                                                                                    | pointment to update |
| í                               | Click the Contract I<br>nformation.                                                                                                    | Number or Pre Award N Number or Vere Award N Number or Vere Award N Number                                                                                                    | Contract<br>Contract<br>Contract<br>Specialist<br>Name<br>Mane<br>Mane<br>Mane<br>Mane<br>Mane<br>Mane<br>Mane<br>Man                                                                                                    | n the COR Nomination/Ap                                                                                                    | pointment to update |
| eillance                        | Click the Contract I<br>nformation.                                                                                                    | Number or Pre Award N                                                                                                    | Contract<br>Officer         Contract<br>Specialist<br>Supervisor /<br>Specialist<br>Name         Supervisor /<br>Last<br>Commander<br>Mane         Last<br>Action<br>Specialist<br>Supervisor /<br>Last<br>Action<br>Specialist<br>Mane         Docume<br>Last<br>Action<br>Specialist<br>Specialist<br>Mane         Docume<br>Last<br>Action<br>Specialist<br>Specialist<br>Mane         Docume<br>Last<br>Action<br>Mane         Docume<br>Last<br>Action<br>Mane         Docume<br>Last<br>Actio<br>Mane         Docume<br>Last<br>Action<br>Mane <td>The COR Nomination/Ap</td> <td>pointment to update</td>                                                                                                    | The COR Nomination/Ap                                                                                                    | pointment to update |
| eillance                        | Click the Contract Information.                                                                                                    | Number or Pre Award N  todule Mere V K Ext  f  f  f  f  f  f  f  f  f  f  f  f  f                                                                                                    | Contract<br>Officer         Contract<br>Specialist<br>Name         Supervisor /<br>Last Action<br>Name         Last<br>Action<br>Date         Docume<br>Date           Mane         goverst.mk         202007/02         201904/<br>Date           Inder, Kathyn<br>mk         goverst.mk         202007/02         201904/<br>Date           Inder, Kathyn<br>mk         fuller, Kathyn<br>fuller, Kathyn         fuller, Kathyn<br>fuller, Kathyn         201903/12                                                                                                    | The COR Nomination/Ap                                                                                                    | pointment to update |
| eillance<br>rsight –            | Click the Contract I<br>nformation.                                                                                                    | Number or Pre Award N  Adule Market Cor Pre Award I   Pre Award I   Pre | Contract<br>Officer     Contract<br>Specialist<br>Name     Supervisor/<br>Commander<br>Specialist<br>Name     Last<br>Action<br>Name     Docume<br>Last<br>Action<br>Name       Image: Contract<br>Officer     Contract<br>Specialist<br>Name     Supervisor/<br>Commander<br>Name     Last<br>Action<br>Date     Docume<br>Last<br>Action<br>Date       Image: Contract<br>Officer     Contract<br>Specialist<br>Name     Supervisor/<br>Commander<br>Name     Last<br>Action<br>Date     Docume<br>Date       Image: Contract<br>Officer     Contract<br>Specialist<br>Name     Supervisor/<br>Commander     Last<br>Action<br>Date     Docume<br>Date       Image: Contract<br>Specialist<br>Froce     Supervisor/<br>Contract<br>Name     Last<br>Action<br>Date     Docume<br>Date                                                                                                    | The COR Nomination/Ap                                                                                                    | pointment to update |
| eillance<br>rsight –<br>Results | Click the Contract I<br>nformation.                                                                                                    | Number or Pre Award N       odule     Menu       Image: State State                                                                       | Contract<br>Officer         Supervisor / I<br>Specialist         Last<br>Commander<br>Commander         Last<br>Action<br>I<br>Action<br>I<br>Mangevorte         Docume<br>I<br>Specialist           Imagevorte         Supervisor / I<br>Specialist         Supervisor / I<br>Commander         Last<br>Action<br>I<br>Action<br>I<br>Specialist         Docume<br>I<br>Supervisor / I<br>Supervisor / I<br>Supe | the COR Nomination/Ap                                                                                                    | pointment to update |
| eillance<br>rsight –<br>tesults | Click the Contract I<br>nformation.                                                                                                    | Number or Pre Award N       odule     I deu     I deu       Instanton /<br>spointment     Pre Award<br>Number     Contract<br>Contract     Delivery /<br>Tak forder<br>Number       Instanton /<br>spointment     Pre Award<br>Number     Contract<br>Number     Delivery /<br>Tak forder<br>Number       Instante COR     1245672830     1234570828     1234570828       Instante COR     1245672810     1234570828     1234570828       Instante COR     454754111     454754111     454754111       Instante COR     855522148855     FA320018210210     FA3030130710                                                                                                    | Contract<br>Mame         Contract<br>Specialist         Supervisor/<br>Supervisor/<br>Commander         Last<br>Action<br>10         Contract<br>Last<br>Action<br>10         Contract<br>Last<br>Action<br>10         Contraction<br>10                                                                                                    | The COR Nomination/Ap           Image: Selected for Collis           Image: Selected for Collis           Image: Selec                                                                                                    | pointment to update |
| eillance<br>rsight –<br>results | Click the Contract I<br>nformation.<br>Survellance and Performance Monitoring M<br>Q COR Surveiturce and Overagit - Search Read<br>Q COR Surveiturce and Overagit - Search Read<br>Upplay 10 COR Anne 1 DobAAC 1 Type 1 St<br>UUTON, NA 10<br>Fuller, Kathyn FA3030 N/A 10<br>Fuller, Kathyn FA3030 N/A 10<br>Fuller, Kathyn FA3030 N/A 10<br>Fuller, Kathyn FA3030 N/A 10                                                    | Number or Pre Award N       Indule I Mar X Ext       Indulate Con R     Pre Award Rumber       Indulate Con R     1245578310       Indule Con R     1245578310       Indule Con R     12458578310       Indule Con R     12458578311       Indule Con R     124585783                                                                                                    | Source       Contract       Source       Source                                                                                                    | The COR Nomination/Ap         Image: state of the correct state of the correct | pointment to update |
| eillance<br>rsight –<br>tesults | Click the Contract I<br>nformation.<br>Survellance and Performance Monitoring M<br>Q COR Survellance and Overlight - Search Read<br>Upplay 10 Core A<br>COR Name 1 DODAC 1 Type 1 St<br>URTON, NA TE<br>Fuller, Kathyn FA3030 N/A In<br>Fuller, Kathyn FA3030 N/A In<br>Fuller, Kathyn FA3030 N/A In<br>Fuller, Kathyn FA3030 N/A In                                                                                          | Pre Award     Contract     Delivery       adule     Marce     Contract     Delivery       adule     Pre Award     Contract     Delivery       adule     Pre Award     Contract     Delivery       adule     Pre Award     Contract     Delivery       adule     Pre Award     Contract     Delivery       adule     Pre Award     Contract     Delivery       adule     I     Adulta23820199     Ocioi       adule     I     Adulta23820199     Ocioi       adule     I     1245672819     1245672628       adule     Rese20719     Fab300150710     Fab300150710       andree CoR     Rese32719     Fab300150210     Fab300150710       andree CoR     I2845852214858     Fab3000REVANT     Or17       andree CoR     I2845852214858     Fab3000REVANT     Or17       andree CoR     I2845852214858     Fab3000REVANT     Or17       andree CoR     I2845852214858     Fab3000REVANT     Or17                                                                                                    | Contract<br>Officer         Contract<br>Specialist<br>Officer         Contract<br>Specialist<br>Name         Supervisor /<br>Attom<br>Specialist<br>Name         Last<br>Action<br>Specialist<br>Name         Document<br>Action<br>Specialist<br>Name         Document<br>Action<br>Specialist<br>Name                                                                                                    | The COR Nomination/Ap         Image: state of N loss         Image: state of N loss         Image: state of N los                                                                                                    | pointment to update |
| eillance<br>rsight –<br>Results | Correction Construct I<br>Surveillance and Performance Monitoring M<br>Correction Construct I<br>Display 10 terms<br>COR Name 1 DoDAC Type S<br>BURTON, NA TR<br>Fuller, Kathyn FA3030 N/A In<br>Fuller, Kathyn FA3030 N/A In<br>Fuller, Kathyn FA3030 N/A In<br>Fuller, Kathyn FA3030 N/A In<br>Fuller, Kathyn FA3030 N/A In<br>Fuller, Kathyn FA3030 N/A In<br>Fuller, Kathyn FA3030 N/A In<br>Fuller, Kathyn FA3030 N/A In | Pre Award     Contract     Delivery       miniation /<br>popointment<br>tatus     I     Pre Award     Contract     Delivery       miniation /<br>popointment<br>tatus     I     Pre Award     Contract     Delivery       miniation /<br>popointment<br>tatus     I     Pre Award     Contract     Delivery       miniation /<br>popointment<br>tatus     I     Pre Award     Contract     Delivery       miniation /<br>popointment<br>tatus     I     Pre Award     Contract     Delivery       miniation /<br>popointment<br>tatus     I     Pre Award     Contract     Delivery       miniation Con     I     I     Delivery     Delivery       miniation Con     I     I     Editor     Delivery       miniation Con     I     I     Editor     Delivery       miniation Con     I     I     Editor     Delivery       miniation Con     I     I     Editor     Delivery       miniation Con     I     I     Editor     Delivery       miniation Con     I     I     Editor     Delivery       miniation Con     I     I     Editor     Delivery       miniation Con     I     I     Editor     Delivery       miniation Con     I     I     Editor                                                                                                    | Contract<br>Officer         Contract<br>Specialist<br>Mane         Contract<br>Specialist<br>Mane         Supervisor /<br>Last Action<br>Specialist<br>Mane         Last<br>Action<br>Specialist<br>Mane         Docume<br>Action<br>Specialist<br>Mane         Docume<br>Action<br>Specialist<br>Mane <thdocume<br>Action<br/>Specialist<br/>Mane         <thdocume<br>Action<br/>Spec</thdocume<br></thdocume<br>                                                                                                    | The COR Nomination/Ap         Image: state state st | pointment to update |

## Select the Contracting Information section or select 'Expand All'.

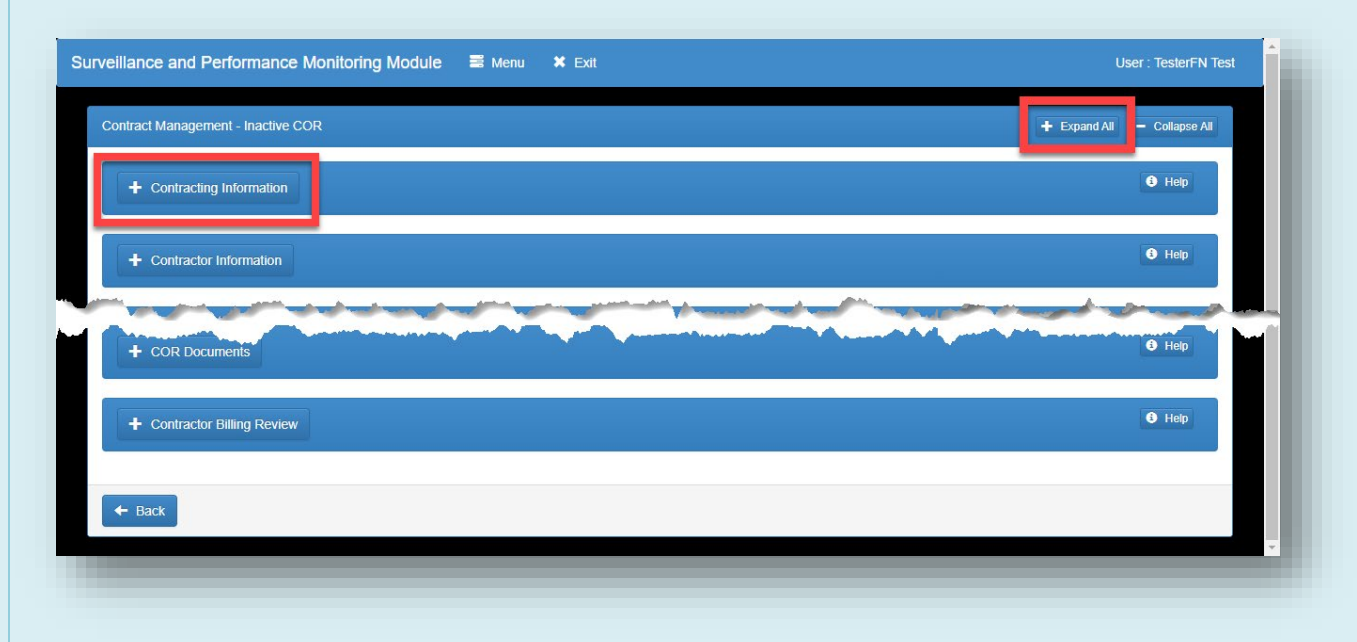

## Contract Management – Active/Inactive COR

The Contracting Information will open or expand. Click the **Edit** button.

| and the second of |
|-------------------|
|                   |
|                   |
|                   |
|                   |
| mail Address      |
|                   |
|                   |
|                   |
|                   |

A drop-down menu is available for CO, CS, Quality Assurance POC, and Administrative Contracting Officer.

| - Contracting Information                        |   |                                                |                                          | <ul> <li>Help</li> </ul> |
|--------------------------------------------------|---|------------------------------------------------|------------------------------------------|--------------------------|
| Contract Number                                  |   | Delivery/Task Order Number                     |                                          |                          |
| FA3030130710                                     |   | FA3030130710                                   |                                          |                          |
| Contract Type                                    |   | Issuing Office *                               | Level 2 - Issuing Agency                 |                          |
| DoD Contract (Non-FAR)                           | ~ | FA3030                                         | DEPT OF THE AIR FORCE                    |                          |
| Pre Award Type                                   |   | Pre Award Number                               |                                          |                          |
| - Select -                                       | ~ | 5896320710                                     |                                          |                          |
| Projected Number of CORs on Contract *           |   | Actual Number of CORs on Contract              |                                          |                          |
| - Select -                                       | ~ | 1                                              |                                          |                          |
| Type of <u>COR</u> *                             |   | COR Training Type *                            | Contingency Environment *                |                          |
| N/A                                              | ~ | в                                              | No                                       |                          |
| Is this a cost reimbursement type contract? *    |   | Is the COR required to view the cost vouchers? |                                          |                          |
| No                                               | ~ | No ~                                           |                                          |                          |
| Contracting Officer (Last, First) *              |   | Contracting Officer Phone                      | Contracting Officer Email                |                          |
| fuller, Kathryn                                  | ~ | test                                           | wawf-test@caci.com                       |                          |
| Contract Specialist (Last, First) *              |   | Contract Specialist Phone                      | Contracting Specialist Email             |                          |
| fuller, Kathryn                                  | ~ | test                                           | wawf-test@caci.com                       |                          |
| Quality Assurance POC (Last, First)              |   | Quality Assurance Phone                        | Quality Assurance Email                  |                          |
| - Select -                                       | ~ |                                                |                                          |                          |
| Administrative Contracting Officer (Last, First) |   | Administrative Contracting Officer Phone       | Administrative Contracting Officer Email |                          |
| - Select -                                       | ~ |                                                |                                          |                          |
| Additional Signatory                             |   | First Name                                     | Last Name                                | Work Email Address       |
| No                                               | ~ |                                                |                                          |                          |
| + Savo                                           |   |                                                |                                          |                          |
|                                                  |   |                                                |                                          |                          |
|                                                  |   |                                                |                                          |                          |

The current CO is auto populated. Use the **Contracting Officer drop-down** menu to select the new CO.

| Nuler, Kaltnyn       Itest       wawf-test@caci.com         - Select -<br>Nuler, Kaltnyn       Contract Specialist Phone       contracting Specialist Email         Tatert, CONTRINE       test       ouality Assurance Phone       ouality Assurance Email         - Select -       ouality Assurance Phone       ouality Assurance Email       wawf-test@caci.com         - Select -       ouality Assurance Phone       ouality Assurance Email       ouality Assurance Email         - Select -        Administrative Contracting Officer Email       -         - Select -         Administrative Contracting Officer Email         - Select -             - Select -             - Select -             - Select -             - Select -             - Select -              - Select -              - Select -              - Select -           < | ntracting Officer (Last, First) *                    | Contracting Officer Phone                | Contracting Officer Email                |                              |
|----------------------------------------------------------------------------------------------------|------------------------------------------------------|------------------------------------------|------------------------------------------|------------------------------|
| - Select -<br>tortract Specialist Phone contracting Specialist Email www.fdestg@caci.com uality Assurance Phone uality Assurance Email - Select -                                                                                                    | fuller, Kathryn                                      | ✓ test                                   | wawf-test@caci.com                       |                              |
| Itest     wawf-test@caci.com     Itest     wawf-test@caci.com     Itest of p-down metric inst,<br>they will need the role<br>added in PIEE.       usuity Assurance Phone     Quality Assurance Email     added in PIEE.       - Select -         - Select -        - Select -        - Sel                      | - Select -<br>fuller, Kathryn<br>Talaet, CODTofficer | Contract Specialist Phone                | Contracting Specialist Email             | Note: If CO is not listed in |
| Quality Assurance POC (Last, First)     Quality Assurance Phone     Quality Assurance Email     added in PIEE.       Select -      Administrative Contracting Officer Email     added in PIEE.       Select -       Administrative Contracting Officer Email       Select -          Select -          Select -          Select -          Select -                                                                                                    | Test, TesterFN                                       | test                                     | wawf-test@caci.com                       | they will need the role      |
| - Select - · · · · · · · · · · · · · · · · · ·                                                                                                    | Quality Assurance POC (Last, First)                  | Quality Assurance Phone                  | Quality Assurance Email                  | added in PIEE.               |
| Administrative Contracting Officer (Last, First)     Administrative Contracting Officer Email       - Select -     Image: Contracting Officer Email       Additional Signatory     First Name       No     Image: Contracting Officer Email                                                                                                    | - Select -                                           | •                                        |                                          |                              |
| - Select -  Additional Signatory No                                                                                                    | Administrative Contracting Officer (Last, First)     | Administrative Contracting Officer Phone | Administrative Contracting Officer Email |                              |
| Additional Signatory First Name Last Name Work Email Address                                                                                                    | - Select -                                           | ×                                        |                                          |                              |
| No ·                                                                                                    | Additional Signatory                                 | First Name                               | Last Name                                | Work Email Address           |
|                                                                                                    | No                                                   | ~                                        |                                          |                              |
|                                                                                                    | ± Save Ø Cancel                                      |                                          |                                          |                              |
| ± Save Ø Cancel                                                                                                    |                                                      |                                          |                                          |                              |

| ntracting Officer (Last, First) *              | Contracting Officer Phone                | Contracting Officer Email                |                    |
|------------------------------------------------|------------------------------------------|------------------------------------------|--------------------|
| Test, TesterFN                                 | ✓ 555-5555                               | tgerevits@caci.com                       |                    |
| ntract Specialist (Last, First) *              | Contract Specialist Phone                | Contracting Specialist Email             |                    |
| fuller, Kathryn                                | ✓ test                                   | wawf-test@caci.com                       |                    |
| ality Assurance POC (Last, First)              | Quality Assurance Phone                  | Quality Assurance Email                  |                    |
| - Select -                                     | ~                                        |                                          |                    |
| ministrative Contracting Officer (Last, First) | Administrative Contracting Officer Phone | Administrative Contracting Officer Email |                    |
| - Select -                                     | ▼                                        |                                          |                    |
| ditional Signatory                             | First Name                               | Last Name                                | Work Email Address |
| No                                             | ▼                                        |                                          |                    |

The new Contracting Officer is populated, and the **Edit** button will be available to edit other roles if needed.

| 5-5555<br>tract Specialist Phone<br>t<br>ity Assurance Phone<br>inistrative Contracting Officer Phone | tgerevits@caci.com Contracting Specialist Email wawf-test@caci.com Quality Assurance Email Administrative Contracting Officer Email |                    |
|----------------------------------------------------------------------------------------------------|----------------------------------------------------------------------------------------------------|--------------------|
| tract Specialist Phone t t ity Assurance Phone inistrative Contracting Officer Phone                  | Contracting Specialist Email wawf-test@caci.com Quality Assurance Email Administrative Contracting Officer Email                    |                    |
| t<br>ity Assurance Phone<br>inistrative Contracting Officer Phone                                     | wawf-test@caci.com Quality Assurance Email Administrative Contracting Officer Email                                                 |                    |
| ity Assurance Phone inistrative Contracting Officer Phone                                             | Quality Assurance Email Administrative Contracting Officer Email                                                                    |                    |
| inistrative Contracting Officer Phone                                                                 | Administrative Contracting Officer Email                                                                                            |                    |
| inistrative Contracting Officer Phone                                                                 | Administrative Contracting Officer Email                                                                                            |                    |
|                                                                                                    |                                                                                                    |                    |
|                                                                                                    |                                                                                                    |                    |
| Name                                                                                                  | Last Name                                                                                                    | Work Email Address |
|                                                                                                    |                                                                                                    |                    |
|                                                                                                    |                                                                                                    |                    |
|                                                                                                    |                                                                                                    |                    |
|                                                                                                    |                                                                                                    |                    |
|                                                                                                    |                                                                                                    |                    |
|                                                                                                    |                                                                                                    |                    |

|            | The CO update             | is complete. Th | e Workflow History sect | ion displays an en | try for the action ta | ken by the user. |
|------------|---------------------------|-----------------|-------------------------|--------------------|-----------------------|------------------|
|            | Avid Signetion Field      |                 |                         |                    |                       |                  |
|            | + Workflow History        |                 | Help                    |                    |                       |                  |
|            | + COR Documents           |                 | O Help                  |                    |                       |                  |
|            | + Contractor Billing Revi | ew              | • Help                  |                    |                       |                  |
| ow History | - Back                    |                 |                         |                    |                       |                  |
| rmation of |                           |                 |                         |                    |                       |                  |
| update     |                           |                 |                         |                    |                       |                  |
| update     |                           |                 |                         |                    |                       |                  |
| update     | - Workflow History        | ]               |                         |                    |                       | G Help           |
| update     | - Workflow History Date   | Action          |                         | Action By          | Status                | C Help           |